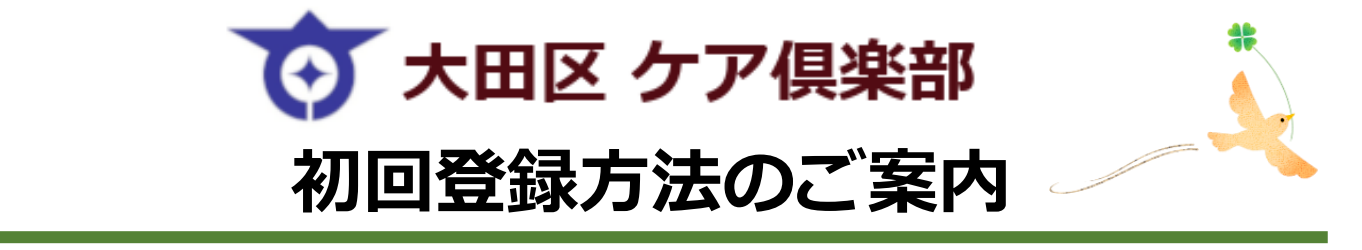

### 大田区 ケア倶楽部をご利用いただくには、まずログイン画面へ アクセスしてください。

| ケア倶楽部                                                                       | ログイン画面          |
|-----------------------------------------------------------------------------|-----------------|
| ログインページ                                                                     |                 |
| こちらは製紙者専用サイトの入り口です。<br>ログインID<br>パスワード                                      |                 |
| □ ibと/(スワードを記憶する<br>□ d/1><br>□ d/2><br>□ b2/(スワードを記憶する<br>お送りしたロ<br>てください。 | IグインIDパスワードを入力し |

## アクセス方法①: URLから

# https://carepro-navi.jp/ota/StaffLogin/login

※大文字と小文字の打ち間違いにご注意ください

### アクセス方法②:検索サイトから

| 1.「ケア倶楽部」と検索                                                                                                    | ケア倶楽部                                                               | 検索                                                          |
|----------------------------------------------------------------------------------------------------|---------------------------------------------------------------------|-------------------------------------------------------------|
| 2.「ケア倶楽部   自治体向け高齢<br>者福祉・介護情報システム」の<br>ページから「ケア倶楽部ログイン<br>ページへ」をクリック                                                                                                    | * けあプロ <sup>っ</sup> navi コンセプト > サービス > 活用                          | ▼ ・                                                         |
|                                                                                                    | <sub>ホーム</sub> > サービス > ケア保楽部<br><b>ケア倶楽</b> 部                      | ß                                                           |
| けあプロ・navi         https://www.totec-carepro.jp.>service.careclub:         ケア倶楽部 自治体向け高齢者福祉・介護情報システム         介護事業所に必要な情報を「手軽に」「確実に」発信。業界特化型の情報提供ツールで情報連携のDX         化を実現。ケア倶楽部ログインページへ | 介護事業所に必要な情報を「手軽<br>業界特化型の情報提供ツールで情報<br>ケア倶楽部ログインペー<br>自治体様の事例インタビュー | こ」「確実に」発信。<br>2連携のDX化を実現。<br><del>ジヘ</del><br><u>4こちらから</u> |

Copyright(C)2024 TOTEC AMENITY LIMITED. All Rights Reserved.

### 初回ログインページが表示されますので、初回登録をお願いします。

| システム設定                                                                                                    |                |                          |
|----------------------------------------------------------------------------------------------------|----------------|--------------------------|
| ご担当香様のメールアドレスを入力後、「確認」ボタンをクリックしてください。<br>● あ畑 の項目は必ず入力してください。<br>他のメールアドレスでもお知らせを受け取りたい場合は、連絡先メールアドレス2〜4に入力してください。<br>※連絡先メールアドレス1〜4に同一のメールアドレスを登録することはできません。                                                                                                    |                |                          |
| ● 連絡先メールアドレス1 ※必須                                                                                                    |                |                          |
| 連絡先メールアドレス1を入力してください                                                                                                    |                |                          |
| ● 連絡先メールアドレス2(予備)                                                                                                    |                |                          |
| 連絡先メールアドレス2を入力してください                                                                                                    | 絡先メール          | <b>ァドレス1</b> を           |
| ●連絡先メールアドレス3 (予備) ご入力・                                                                                                    | ください。          |                          |
| 連続キメールアドレス3を入力してください ご登録(                                                                                                    | <b>ハただいたメー</b> | ルアドレス宛てに、                |
| ● 連絡先メールアドレス4 (予備) お知らす                                                                                                    | せの公開通知が        | 配信されます。                  |
| 連絡先メールアドレス4を入力してください                                                                                                    | アドレスは4種類       | 夏ご登録いただけます。              |
| 【掲示板コメント】メール受信の可否     、 メール     、 メール     、 メール     、 メール     、 メール     、    、     、    、     、    、     、    、     、    、     、    、     、    、     、    、     、    、     、    、     、    、     、    、     、    、     、    、     、    、     、    、     、    、     、    、     、    、     、    、     、     、     、     、     、     、     、     、     、     、     、     、     、     、     、     、     、     、     、     、     、     、     、     、     、     、     、     、     、     、     、     、     、     、     、     、     、     、     、     、     、     、     、     、     、     、     、     、     、     、     、     、     、     、     、     、     、     、     、     、     、     、     、     、     、     、     、     、     、     、     、     、     、     、     、     、     、     、     、     、     、     、     、     、     、     、     、     、     、     、     、     、     、     、     、     、     、     、     、     、     、     、     、     、     、     、     、     、     、     、     、     、     、     、     、     、     、     、     、     、     、     、     、     、     、     、     、     、     、     、     、     、     、     、     、     、     、     、     、     、     、     、     、     、     、     、     、     、     、     、     、     、     、     、     、     、     、     、     、     、     、     、     、     、     、     、     、     、     、     、     、     、     、     、     、     、     、     、     、     、     、     、     、     、     、     、     、     、     、     、     、     、     、     、     、     、     、     、     、     、     、     、     、     、     、     、     、     、     、     、     、     、     、     、     、     、     、     、     、     、     、     、     、     、     、     、     、     、     、     、     、     、     、     、     、     、     、     、     、     、     、     、     、     、     、     、     、     、     、     、     、     、     、     、     、     、     、     、     、     、     、     、     、     、     、     、     、     、     、     、     、     、     、     、     、     、     、     、     、     、     、     、     、     、     、     、     、     、     、     、     、 | レアドレス1~4       | に同じメールアドレス               |
| 掲示板で新規設備があったり、ご目身の投稿に対して返信があった場合にメールを受ける。<br>※掲示板作成時のメール受信可否はこちらでは設定いただけません。                                                                                                    | 9 ると、回しメ・      | ールか4週油さより。               |
| <ul> <li>● 受信する</li> <li>○ 受信しない</li> </ul>                                                                                                    |                |                          |
| メールアドレスをお持ちでない場合は、お手数ですが下記までお問い合わせください。                                                                                                    |                |                          |
| トーテックアメニティ株式会社 情報センター<br>03-5657-3203                                                                                                    | 連携室や相談         | 室などの部署をお持ち               |
| ※上記システム設定については、ログイン後に『ユーザ情報変更』から変更できます。<br>キャンセル 確認                                                                                                    | の機関は、ごうのアドレス登録 | 担当部署やご担当者様<br>録をおすすめします。 |
|                                                                                                    |                |                          |

#### 初回登録が完了すると、大田区からのお知らせや厚生労働省などの 情報をご確認いただけます。

| (大田区 ケブ                                                                     | 7俱楽部                                                           |                                               |                                                   | 文字サイズ 標準 拡大                                               |                     |
|-----------------------------------------------------------------------------|----------------------------------------------------------------|-----------------------------------------------|---------------------------------------------------|-----------------------------------------------------------|---------------------|
| 🔓 ホーム                                                                       | 🧮 お知らせ                                                         | 18示板                                          | <b>合</b> 、関係者専用検索                                 | 🗐 アンケート                                                   | 重要なお知らせは、登録メールアドレスへ |
| <ul> <li>★-ム</li> </ul>                                                     |                                                                | 介護・福祉ニュース                                     | K                                                 |                                                           | 通知いたします。            |
| 2024年12月09日<br>五岐首祖、50507度の人材<br>足は「毎ならさる多期<br>国会で「認識は強く持って<br>る」 (Doint) ば | 2024年127<br>「私たちはもっ」<br>切にできる」 #<br>特徴が能見ファー<br>た思い (Joint) (J | 196日 202<br>上介護築を大<br>製工大臣賞の<br>ストイに込み<br>C C | 4年13705日<br>1夏の申請集式に話<br>注定集換部曲を整<br>(労奮通知 Qoint) | 2027<br>(在2722)<br>開始全華麗意仁、屋穷省方社<br>自坦登處で人材堪使(Joint)<br>で | お知らせの閲覧や資料のダウンロードを  |
|                                                                             |                                                                | お知らせ・情報                                       |                                                   |                                                           | 行うことができます。          |
| 大田区のお知らせ                                                                    | 厚生労働省                                                          | 都道府県                                          | 老人福祉施設協議会                                         | シルバー新報                                                    |                     |
| 介遺保険局新情報<br>介護保険最新情報Vol.13                                                  | 35                                                             |                                               |                                                   | (◎閱讀) 2024年12月03日                                         |                     |
| 介護保険最新情報<br>介護保険最新情報Vol.13                                                  | 34                                                             |                                               |                                                   | (金属族) 2024年12月02日                                         |                     |

#### Copyright(C)2024 TOTEC AMENITY LIMITED. All Rights Reserved.